### **Pay Progression Appraisal**

A number of new rules have been applied to the Increment Process as part of this release, which support the Pay Progression policy changes from revised annex 23 of the Agenda for Change (AfC) terms and conditions.

AfC staff who are new starters to the NHS on or after **1st April 2019** or who change grade on or after 1st April 2019 will no longer automatically receive pay affecting increments unless a Yes has been recorded for Pay Progression in ESR for a review type of pay progression meeting

Managers should record a **Pay Progression Meeting** outcome for all AfC staff who are applicable for the new rules for Pay Progression (i.e. new starters from 01-Apr-2019 or those who have changed grade since 01-Apr-2019).

These staff will **no longer be automatically incremented**, where the increment would result in an increase in pay. For a pay affecting increment to occur for these staff, then a positive outcome must first have been recorded for a **Pay Progression Meeting** within the last 365 days.

An appraisal type of Pay Progression Meeting is available to record the details.

Before an appraisal can be created, the correct employee must be selected from the list of staff reporting directly or indirectly to the manager creating the appraisal record.

This functionality can be accessed by users of the Manager Self Service URPs.

- ESR Portal
- Manager Dashboard
- Team Appraisals Portlet > Manage Appraisals
- My Team Pay Progression Portlet > Manage Appraisals

How to Complete the Setup Details

### 1. Click the Manage Appraisals button in the My Team Pay Progression portlet.

The Appraisals and Reviews as Main Appraiser page will be displayed.

|         | MyTear         | m Career In                                                | formation                                   | A Home                                                                                                    | S<br>Nevigetor                                       | *<br>Favori | tes Settings                 | Logged In As 503VLE                             | ESE ?                                        | Logout P        |     |
|---------|----------------|------------------------------------------------------------|---------------------------------------------|----------------------------------------------------------------------------------------------------|------------------------------------------------------|-------------|------------------------------|-------------------------------------------------|----------------------------------------------|-----------------|-----|
|         |                |                                                            |                                             |                                                                                                    |                                                      |             |                              |                                                 | Logged in                                    | As 503VLE       | ESE |
|         |                |                                                            |                                             |                                                                                                    |                                                      |             | 1~                           | 3                                               |                                              |                 |     |
|         |                |                                                            |                                             |                                                                                                    |                                                      |             |                              | 3                                               |                                              |                 |     |
|         |                |                                                            |                                             | In Progress                                                                                                    | Comple                                               | sted        | Perform                      | 1008                                            |                                              |                 |     |
| Maire   | Annesicer      | Pauli                                                      | nume and Particle                           | and the second second s |                                                      |             |                              |                                                 |                                              |                 |     |
| (*Lait) | Appi alsei     | NEVR                                                       | ewer and r ar out                           | Ader                                                                                                    |                                                      |             |                              |                                                 |                                              |                 |     |
| App     | raisal         | s and                                                      | Reviews                                     | As Main A                                                                                                    | opraise                                              | ri i        |                              | View Appraisals and Re                          | rviews in People                             | Hierarchy       |     |
| heset   | abs list in nr | orress and                                                 | completed Apprais                           | cals and Reviews for                                                                                                    | which you are t                                      | heMa        | in Annraiser To see          | Anneaisals and Reviews f                        | or people in you                             | r neonle        |     |
| inrarch | hy (for which  | h you may                                                  | not be the Main Ap                          | praiser), click View A                                                                                                    | opraisals and R                                      | eview       | s in People Hierarch         | G.                                              | or proprie of fee                            | 1 Pro Obier     |     |
|         |                |                                                            |                                             |                                                                                                    |                                                      |             |                              |                                                 |                                              |                 |     |
|         |                |                                                            |                                             |                                                                                                    |                                                      |             |                              |                                                 |                                              |                 |     |
| Apprai  | sals and R     | eviews In                                                  | Progress                                    |                                                                                                    |                                                      |             |                              |                                                 |                                              |                 |     |
| Apprai  | sals and R     | eviews In                                                  | Progress                                    |                                                                                                    |                                                      |             |                              | Create Standar                                  | d Anneaical                                  | 50              |     |
| Apprai  | sals and R     | eviews In                                                  | Progress                                    |                                                                                                    |                                                      |             |                              | Create Standar                                  | d Appraisal 💟                                | Go              |     |
| Apprai  | sals and R     | eviews In                                                  | Progress                                    |                                                                                                    |                                                      |             |                              | Create Standar                                  | d Appraisal 💟                                | Go              |     |
| Apprai  | sals and R     | eviews In                                                  | Progress                                    | Appraisal Status 🔺                                                                                                    | Appraisal<br>Purpose                                 | Plan        | Participation Status         | Create Standar                                  | d Appraisal 💌                                | Go<br>te → Down |     |
|         | sals and R     | eviews In                                                  | Progress                                    | Appraisal Status                                                                                                    | Appraisal<br>Purpose<br>AIC                          | Plan        | Participation Status         | Create Standar                                  | d Appraisal 💌<br>Period End Da               | Go<br>te → Down |     |
| Apprai  | sals and R     | Appraiseo<br>Jackson,<br>Mr. Sam                           | Progress<br>Appraisal Date ~<br>22-Nov-2017 | Appraisal Status A<br>Ongoing with Main<br>Appraiser                                                                                                    | Appraisal<br>Purpose<br>AtC<br>Development<br>Review | Plan        | Participation Status<br>Open | Create Standar                                  | Period End Dat<br>31-Oct-2017                | Go<br>te + Down |     |
| Apprai  | sals and R     | eviews In<br>• • • • •<br>Appraisee<br>Jackson,<br>Mr. Sam | Progress<br>Appraisal Date ~<br>22-Nov-2017 | Appraisal Status A<br>Ongoing with Main<br>Appraiser                                                                                                    | Appraisal<br>Purpose<br>AfC<br>Development<br>Review | Plan        | Participation Status<br>Open | Create Standar  Period Start Date   01-Nov-2016 | d Appraisal<br>Period End Dat<br>31-Oct-2017 | Go<br>te + Down |     |

2. Click on the **Go** button next to the **Create** drop-down menu to create a new standard appraisal.

| <b>Y</b> | ama                    | Acciment Name    | - 14h                                        | Demoinstion   | Action | Dete |
|----------|------------------------|------------------|----------------------------------------------|---------------|--------|------|
| ocus n   | Leese, Mrs. Vivian     | Pesignment Numbe | 2002                                         | respanisation | Action | Deca |
|          | Atkins, Mrs. Kerry     | 20000245         | Nursing and Midwifery Registered Staff Nurse | 503 Ward 10   | 12     |      |
| ¢        | D Ayres, Mrs. Pamela   | 20000929         | Nursing and Midwifery Registered Staff Nurse | 503 Ward 10   | 12     |      |
|          | Baker, Mrs. Yve        | 20000245         | Nursing and Midwifery Registered Staff Nurse | 503 Ward 10   | 12     | 18   |
| ¢        | Dixon, Mr. Simon       | 20000029         | Nursing and Midwifery Registered Staff Nurse | 503 Ward 10   | B      |      |
|          | Johnson, Mr. Andrew    | 20000271         | Nursing and Midwifery Registered Staff Nurse | 503 Ward 10   | 13     |      |
|          | Lane, Miss Sarah       | 20000485         | Nursing and Midwifery Registered Staff Nurse | 503 Ward 10   | 13     |      |
|          | Martin, Miss Elizabeth | 20000470         | Nursing and Midwifery Registered Staff Nurse | 503 Ward 10   | 13     | 198  |
|          | Mistry, Mr. Sandeep    | 20000290         | Nursing and Midwifery Registered Staff Nurse | 503 Ward 10   | 13     |      |
|          |                        |                  |                                              |               |        |      |

3. Click the **Action** icon in the row containing the appropriate Employee's name.

| My Team Career Information                                                                |                             | fi<br>Home | (S)<br>Nevigntor | ★<br>Fevorites | Settings | 1                   | Log                 | ged In As !                  | 03VLE              | ESE                 | ?<br>Help           | Contect    | e au |
|-------------------------------------------------------------------------------------------|-----------------------------|------------|------------------|----------------|----------|---------------------|---------------------|------------------------------|--------------------|---------------------|---------------------|------------|------|
| Create Standard App<br>Step 1 of 2                                                        | oraisal: Set                | up         | Details          |                |          |                     | c                   | ancel                        | Save an            | id Clo              | se /                | Vdd Detail |      |
| Employee Nam<br>Employee Numbe                                                            | Johnson, Mr. An<br>20000271 | drew       |                  |                |          |                     |                     |                              |                    |                     |                     |            |      |
| Setup Details                                                                             |                             |            |                  |                |          |                     |                     |                              |                    |                     |                     |            |      |
| <b>TIP</b> You cannot change the appraisal<br>Indicates required field                    | template or the assig       | nment      | after clicking   | Next,          |          |                     |                     |                              |                    |                     |                     |            |      |
| Review Type                                                                               |                             |            | ~                |                |          |                     |                     | STRUCK                       |                    | 12                  | 10.00               |            |      |
| * Period Start Date                                                                       | (12-here 2017)              | D          |                  |                |          | 4 1                 | lovemi              | xer 💟 2                      | 017                |                     |                     |            |      |
|                                                                                           | 00                          | 00         |                  |                |          | SUN                 | MON                 | TUE WE                       | O THU              | FRI                 | SAT                 |            |      |
| Period End Date                                                                           |                             | _          |                  |                |          |                     |                     |                              |                    |                     |                     |            |      |
| <ul> <li>Period End Date</li> <li>Template</li> </ul>                                     |                             |            |                  | 0              | 0        | 29                  | 30                  | 31 1                         | 2                  | 3                   | 4                   |            |      |
| <ul> <li>Period End Date</li> <li>Template</li> <li>Appraisal Date</li> </ul>             | 22-Nov-2017                 | 0          |                  | ٥              | 3        | 29<br>5             | 30<br>6             | 31 1<br>7 8                  | 9                  | 3<br>10             | 4<br>11             |            |      |
| Period End Date<br>Template<br>Appraisal Date<br>Next Appraisal Date                      | 22-Nov-2017                 | 1 10       |                  | 0              | 8        | 29<br>5<br>12       | 30<br>6<br>13       | 31 1<br>7 8<br>14 13         | 2<br>9<br>16       | 3<br>10<br>17       | 4<br>11<br>18       |            |      |
| Period End Date<br>Template<br>Appraisal Date<br>Next Appraisal Date<br>Assignment Number | 22-Nov-2017                 | 0          |                  | ٥              | 8        | 29<br>5<br>12<br>19 | 30<br>6<br>13<br>20 | 31 1<br>7 8<br>14 11<br>21 2 | 2<br>9<br>18<br>23 | 3<br>10<br>17<br>24 | 4<br>11<br>18<br>25 |            |      |

- 4. Select the required review type of **Pay Progression Meeting** from the **Review Type** drop-down menu.
- 5. Enter the start date of the review period in the Period Start Date field.
- 6. Enter the end date of the review period in the Period End Date field.
- 7 Click on the **Search** icon next to the **Template** field to search for a template.

| ect: Template         |                                       |                                                    |                                                                                                    |                                                                                 | Cance                                                                                                    | Select                                                          |
|-----------------------|---------------------------------------|----------------------------------------------------|----------------------------------------------------------------------------------------------------|---------------------------------------------------------------------------------|----------------------------------------------------------------------------------------------------|-----------------------------------------------------------------|
|                       |                                       |                                                    |                                                                                                    |                                                                                 |                                                                                                    |                                                                 |
| select a filter iter  | m in the pullo                        | lown list a                                        | and enter a value in                                                                                                    | the text field, then se                                                         | elect the "Go" butto                                                                                                    | n.                                                              |
| ical Template         |                                       |                                                    |                                                                                                    | Go                                                                              |                                                                                                    |                                                                 |
| isar remprate         | <u>155</u>                            |                                                    |                                                                                                    |                                                                                 |                                                                                                    |                                                                 |
|                       |                                       |                                                    |                                                                                                    |                                                                                 |                                                                                                    |                                                                 |
| Appraisal<br>Template | Date<br>From                          | Date<br>To                                         | Questionnaire<br>Name                                                                                                    | Competency<br>Template                                                          | Objective<br>Template                                                                                                    | Description                                                     |
|                       |                                       |                                                    |                                                                                                    |                                                                                 |                                                                                                    |                                                                 |
|                       | select a filter iter<br>isal Template | select a filter item in the pullo<br>isal Template | select a filter item in the pulldown list a filter item in the pulldown list a filter item in the pulldown list a fisal Template | select a filter item in the pulldown list and enter a value in<br>isal Template | select a filter item in the pulldown list and enter a value in the text field, then se<br>isal Template<br>Appraisal Date Date Questionnaire Competency Template | Appraisal Date Date Questionnaire Competency Objective Template |

#### 8. Click the **Go** button to search for all templates.

| Sear | rch and         | l Select: Template                 |                   |            |                                  |                           |                       | Cancel Selec                                                           |
|------|-----------------|------------------------------------|-------------------|------------|----------------------------------|---------------------------|-----------------------|------------------------------------------------------------------------|
| Sear | ch              |                                    |                   |            |                                  |                           |                       |                                                                        |
| То   | find you        | r item, select a filter item in th | e pulldown list a | nd ent     | er a value in the te             | xt field, then s          | elect the "Go         | o" button.                                                             |
| Sea  | rch By          | Appraisal Template                 | %REv              |            | Go                               | 1                         |                       |                                                                        |
| Resu | llts            |                                    |                   |            |                                  |                           |                       |                                                                        |
|      | Quick<br>Select | Appraisal Template                 | Date From         | Date<br>To | Questionnaire<br>Name            | Competency<br>Template    | Objective<br>Template | Description                                                            |
| 0    | -               | AfC Development Review             | 01-Jan-1951       |            | KSF Review                       | KSF<br>Assessment<br>Type | KSF<br>Review         |                                                                        |
| 0    |                 | General Review                     | 01-Jan-1951       |            | KSF Review                       | KSF<br>Assessment<br>Type | General<br>Review     |                                                                        |
| 0    |                 | NMC Revalidation Tracker           | 01-Jan-1951       |            | NMC<br>Revalidation<br>Appraisee |                           | General<br>Review     |                                                                        |
| 0    | -               | Pay Progression Meeting            | 01-Jan-2019       |            | Pay Progression<br>Meeting       |                           |                       | Template to record<br>the outcome of the<br>Pay Progression<br>Meeting |

9. Click the **Quick Select** icon in the row containing the required template of **Pay Progression Meeting**.

10. The Appraisal Date defaults to today's date. If required, enter an alternative date in the **Appraisal Date** field.

- 11. Enter the date of the next review in the **Next Appraisal Date** field, if known.
- 12. Click the Add Details button to continue creating the appraisal record.

The **Save and Close** button can be used to save the information entered and return you to the Appraisals in Progress form. The Appraisal created will be displayed with a status of **Saved** in the list of Appraisals in Progress.

| ITS My ream Career Information                                                                                                    | Home N                                                                                                    | lavigator Favorite                               | Settings   Logged In/                                                             | As 503VLEESE               | Help                   | Logout               | Port |
|----------------------------------------------------------------------------------------------------|----------------------------------------------------------------------------------------------------|--------------------------------------------------|-----------------------------------------------------------------------------------|----------------------------|------------------------|----------------------|------|
| Pay Progression Meeting 🛞 Partie                                                                                                    | cipants                                                                                                   |                                                  |                                                                                   |                            |                        |                      |      |
| Create Standard App                                                                                                    | oraisal: Overvie                                                                                          | ew                                               | Save and Close                                                                    | Back                       | Save and               | Procee               | d    |
| Pay Progression Meeting     Par                                                                                                    | ticipants                                                                                                 |                                                  |                                                                                   |                            |                        |                      |      |
| Employee Name                                                                                                    | Johnson, Mr. Andrew                                                                                       |                                                  | Organisation                                                                      | 503 Ward 1                 | 0                      |                      |      |
| Employee Number                                                                                                    | 20000271                                                                                                  |                                                  | dot                                                                               | Nursing and<br>Registered[ | d Midwife<br>Staff Nur | ery<br>se            |      |
| Supervisor                                                                                                    | Leese, Mrs. Vivian                                                                                        |                                                  |                                                                                   |                            |                        |                      |      |
| result in an increase in pay. For a pay all<br>Progression Meeting within the last 365 o<br>Ouestionnaire                                                                                                    | fays.                                                                                                    | r these staff, then a                            | positive outcome must test hav                                                    | re been recorde            | ou ive a re            |                      |      |
| result in an increase in pay. For a pay an<br>Progression Meeting within the last 365 o<br>Questionnaire<br>Click Complete Questionnaire to respor<br>answered the questionnaire.<br>Questionnaire Name                                                                                                    | nd to the questionnaire listed                                                                            | r these staft, then a below. Last Answer         | ed tells you when you last                                                        | Complet                    | te Questi              | onnaire              |      |
| result in an increase in pay. For a pay an<br>Progression Meeting within the last 365 of<br>Questionnaire<br>Click Complete Questionnaire to respon<br>answered the questionnaire.<br>Questionnaire Name<br>Pay Progression Meeting                                                                                    | nd to the questionnaire listed                                                                            | these staft, then a<br>below. Last Answer        | ed tells you when you last<br>Last Answered On                                    | Complet                    | te Questi              | onnaire<br>leturn to | Тор  |
| result in an increase in pay. For a pay all<br>Progression Meeting within the last 365 of<br>Questionnaire<br>Click Complete Questionnaire to respon<br>answered the questionnaire.<br>Questionnaire Name<br>Pay Progression Meeting<br>Overall Rating                                                                 | days.                                                                                                    | below. Last Answer                               | ed tells you when you last<br>Last Answered On                                    | Complet                    | te Questi              | onnaire<br>leturn to | Тор  |
| result in an increase in pay. For a pay all<br>Progression Meeting within the last 365 of<br>Questionnaire<br>Click Complete Questionnaire to respon<br>answered the questionnaire.<br>Questionnaire Name<br>Pay Progression Meeting<br>Overall Rating<br>Pay Reduction                                                | ecting increment to occur for<br>days.<br>Ind to the questionnaire listed<br>Pay Progression Meeting      | below Last Answer                                | positive outcome must first hav<br>ed tells you when you last<br>Last Answered On | Comple                     | te Questi              | onnaire<br>leturn to | Тор  |
| result in an increase in pay. For a pay an<br>Progression Meeting within the last 365 of<br>Questionnaire<br>Click Complete Questionnaire to respon<br>answered the questionnaire.<br>Questionnaire Name<br>Pay Progression Meeting<br>Overall Rating<br>Pay Reduction<br>Reason 1                                     | ecting increment to occur for<br>days.<br>Ind to the questionnaire listed<br>Pay Progression Meeting<br>  | r these staft, then a<br>below. Last Answer<br>g | positive outcome must first hav<br>ed tells you when you last<br>Last Answered On | Comple                     | te Questi              | onnaire<br>Leturn to | Тор  |
| result in an increase in pay. For a pay an<br>Progression Meeting within the last 365 of<br>Questionnaire<br>Click Complete Questionnaire to respon<br>answered the questionnaire.<br>Questionnaire Name<br>Pay Progression Meeting<br>Overall Rating<br>Pay Reduction<br>Reason 1<br>Reason 2                         | ecting increment to occur for<br>days.<br>Ind to the questionnaire listed<br>Pay Progression Meeting<br>V | these staft, then a below. Last Answer           | ed tells you when you last<br>Last Answered On                                    | Complet                    | te Questi              | onnaire<br>leturn to | Тор  |
| result in an increase in pay. For a pay an<br>Progression Meeting within the last 365 of<br>Questionnaire<br>Click Complete Questionnaire to respon<br>answered the questionnaire.<br>Questionnaire Name<br>Pay Progression Meeting<br>Overall Rating<br>Pay Reduction<br>Reason 1<br>Reason 2<br>Reason 3             | ecting increment to occur for<br>days.<br>Ind to the questionnaire listed<br>Pay Progression Meeting<br>V | these staft, then a below. Last Answer           | ed tells you when you last<br>Last Answered On                                    | Complet                    | te Questi              | onnaire<br>leturn to | Тор  |
| result in an increase in pay. For a pay an<br>Progression Meeting within the last 365 of<br>Questionnaire<br>Click Complete Questionnaire to respon<br>answered the questionnaire.<br>Questionnaire Name<br>Pay Progression Meeting<br>Overall Rating<br>Pay Reduction<br>Reason 1<br>Reason 2<br>Reason 3<br>Reason 4 | ecting increment to occur for<br>days.<br>Ind to the questionnaire listed<br>Pay Progression Meeting      | below. Last Answer                               | ed tells you when you last<br>Last Answered On                                    | Comple                     | te Questi              | onnaire<br>leturn to | Тор  |
| result in an increase in pay. For a pay an<br>Progression Meeting within the last 365 of<br>Questionnaire<br>Click Complete Questionnaire to respon<br>answered the questionnaire.<br>Questionnaire Name<br>Pay Progression Meeting<br>Pay Reduction<br>Reason 1<br>Reason 2<br>Reason 3<br>Reason 4<br>Reason 5       | ecting increment to occur for<br>days.<br>Ind to the questionnaire listed<br>Pay Progression Meeting<br>V | below. Last Answer                               | positive outcome must first hav<br>ed tells you when you last<br>Last Answered On | Comple                     | te Questi              | onnaire<br>leturn to | Тор  |

A template for the Pay Progression Appraisal type is displayed which has a reduced number of fields and a questionnaire.

A message outlining the rules for completing a Pay Progression meeting outcome is displayed.

13. Click the **Complete Questionnaire** button to complete the questionnaire.

The following prompt will be displayed:

| Message | from webpage                                                                                                  | × |
|---------|----------------------------------------------------------------------------------------------------|---|
| Δ       | Please note that this page has an extended timeout period and your ESR session will remain active for 1 hour. |   |
|         | ОК                                                                                                    |   |

Clicking the OK button will launch the Questionnaire page and the extended session time will begin.

| ≡ NHS              | My Team Career Information           | fi<br>Home                  | ★<br>Favorites | Settings -     | Logged In As 503VLEESE | ?<br>Help    | Logout |
|--------------------|--------------------------------------|-----------------------------|----------------|----------------|------------------------|--------------|--------|
| Answer C           | uestionnaire                         |                             |                |                | Cance] Save as Draf    | it Ap        | ply    |
| Pay Progression    | Meeting                              |                             |                |                |                        |              |        |
| Follow the instruc | ctions for completing the questionna | ire below, then click Apply | 51             |                |                        |              |        |
|                    |                                      | NATIONAL HEA                | LTH SERVI      | CE             |                        |              |        |
|                    |                                      | Summary Of Pay Pro          | ogression I    | Meeting        |                        |              |        |
| Employee Sumn      | nary                                 |                             |                |                |                        |              |        |
|                    |                                      |                             |                |                | ~                      |              |        |
| Manager Summ       | ary                                  |                             |                |                |                        |              | -      |
|                    |                                      |                             |                |                | ~                      |              |        |
|                    |                                      |                             |                |                |                        |              |        |
|                    |                                      |                             |                |                | ~                      |              |        |
| Employee Actio     | n Plan                               |                             |                |                |                        |              | _      |
| Manager and en     | ployee to agree an action plan if    | the employee does not       | meet the req   | uired standard | s.                     |              |        |
|                    |                                      |                             |                |                | ^                      |              |        |
|                    |                                      |                             |                |                |                        |              |        |
|                    | 1                                    | [                           |                |                | ~                      |              |        |
|                    |                                      |                             |                |                | Cance] Save as Drat    | it Ap        | plý    |
|                    |                                      |                             |                |                |                        | and a second |        |

The questionnaire can be completed by the Appraiser and/or the Appraisee if it is shared with them and is also included in the upload/download facility.

There are 3 sections which require completion:

- 1. Employee Summary
- 2. Manager Summary
- 3. Employee Action Plan if the employee does not meet the required standards.

**NOTE:** After approximately 1 hour of working on the questionnaire page the following prompt will be displayed:

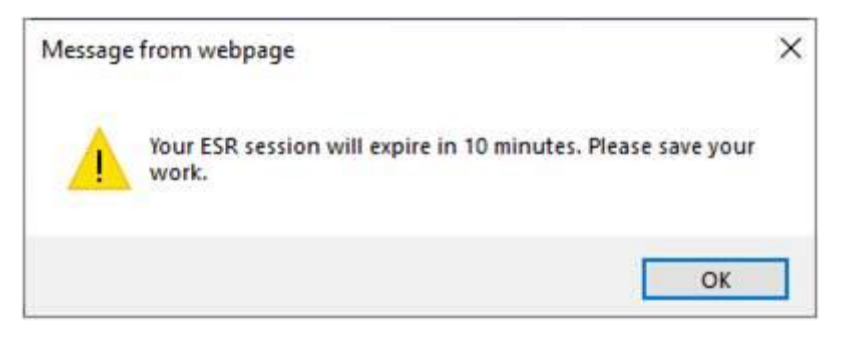

You must click the Apply button before the 10 minutes have elapsed otherwise your work will not be saved.

|                                                                                                    | Home Nevigsto                                                                 | A CONSTRUCT SERVICE                                                                                                    | Dec.                             |                            | Help                    | Logovs               | Port |
|----------------------------------------------------------------------------------------------------|-------------------------------------------------------------------------------|----------------------------------------------------------------------------------------------------|----------------------------------|----------------------------|-------------------------|----------------------|------|
| Pay Progression Meeting 🛛 🛞 Partic                                                                                                    | lipants                                                                       |                                                                                                    |                                  |                            |                         |                      |      |
| Create Standard App                                                                                                    | raisal: Overview                                                              |                                                                                                    | Save and Close                   | Back                       | Save and                | Proceed              | ł.   |
| Pay Progression Meeting  Part                                                                                                    | licipants                                                                     |                                                                                                    |                                  |                            |                         |                      |      |
| Employee Name                                                                                                    | Johnson, Mr. Andrew                                                           |                                                                                                    | Organisation                     | 503 Ward 1                 | 0                       |                      |      |
| Employee Number                                                                                                    | 20000271                                                                      |                                                                                                    | dot                              | Nursing and<br>Registered[ | l Midwife<br>Staff Nurs | ry<br>ie i           |      |
| Supervisor                                                                                                    | Leese, Mrs. Vivian                                                            |                                                                                                    |                                  |                            |                         |                      |      |
| rogression Meeting within the last 365 c<br>juestionnaire                                                                                                    | lays.                                                                         |                                                                                                    |                                  |                            |                         |                      |      |
| rogression Meeting within the last 365 d<br>Questionnaire<br>Click Complete Questionnaire to respon<br>answered the questionnaire.<br>Questionnaire Name                                                                                                    | d to the questionnaire listed below.                                          | Last Answered tells you                                                                                                    | when you last<br>ast Answered On | Complet                    | te Questio              | nnaire               | 1    |
| rogression Meeting within the last 365 d<br>Questionnaire<br>Click Complete Questionnaire to respon<br>answered the questionnaire.<br>Questionnaire Name<br>Pay Progression Meeting                                                                                    | d to the questionnaire listed below<br>Pay Progression Meeting                | Last Answered tells you                                                                                                    | when you last<br>ast Answered On | Complet<br>10- Apr - 2019  | te Questio              | nnaire<br>turn to    | Тор  |
| Click Complete Questionnaire to respon<br>answered the questionnaire.<br>Questionnaire Name<br>Pay Progression Meeting<br>Overall Rating                                                                                                    | d to the questionnaire listed below<br>Pay Progression Meeting                | Last Answered tells you<br>L                                                                                                    | when you last<br>ast Answered On | Complet<br>10- Apr - 2019  | te Questio              | nnaire<br>itum to '  | Тор  |
| Click Complete Questionnaire to respon<br>answered the questionnaire.<br>Questionnaire Name<br>Pay Progression Meeting<br>Overall Rating<br>Pay Reduction                                                                                                    | d to the questionnaire listed below Pay Progression Meeting                   | Last Answered tells you<br>L                                                                                                    | when you last<br>ast Answered On | Complet<br>10- Apr - 2019  | te Questio              | nnaire<br>turn to '  | Тор  |
| Click Complete Questionnaire to respon<br>answered the questionnaire.<br>Questionnaire Name<br>Pay Progression Meeting<br>Overall Rating<br>Pay Reduction<br>Reason 1                                                                                                  | arys.<br>Id to the questionnaire listed below<br>Pay Progression Meeting      | Last Answered tells you                                                                                                    | when you last<br>ast Answered On | Complet<br>10- Apr -2019   | te Questio              | nnaire<br>itum to '  | Тор  |
| Click Complete Questionnaire to respon<br>answered the questionnaire.<br>Questionnaire Name<br>ay Progression Meeting<br>Overall Rating<br>Pay Reduction<br>Reason 1<br>Reason 2                                                                                       | at to the questionnaire listed below<br>Pay Progression Meeting               | Last Answered tells you<br>L                                                                                                    | when you last<br>ast Answered On | Complet<br>10- Apr - 2019  | e Questio               | nnaire<br>eturn to ' | Тор  |
| Click Complete Questionnaire to respon<br>answered the questionnaire.<br>Questionnaire Name<br>Pay Progression Meeting<br>Overall Rating<br>Pay Reduction<br>Reason 1<br>Reason 2<br>Reason 3                                                                          | eaves.<br>In the questionnaire listed below<br>Pay Progression Meeting<br>V   | Last Answered tells you<br>Last Answered tells you<br>L<br>Last Answered tells you<br>L                                                            | when you last<br>ast Answered On | Complet<br>10- Apr - 2019  | ® Re                    | nnaire<br>itum toʻ   | Тор  |
| rogression Meeting within the last 365 d<br>Questionnaire<br>Click Complete Questionnaire to respon<br>answered the questionnaire.<br>Questionnaire Name<br>Pay Progression Meeting<br>Overall Rating<br>Pay Reduction<br>Reason 1<br>Reason 2<br>Reason 3<br>Reason 4 | arys.<br>Id to the questionnaire listed below<br>Pay Progression Meeting<br>V | Last Answered tells you<br>Last Answered tells you<br>L<br>Last Answered tells you<br>L<br>Last Answered tells you<br>L<br>Last Answered tells you | when you last<br>ast Answered On | Complet<br>10- Apr - 2019  | 8 Re                    | nnaire               | Тор  |
| Click Complete Questionnaire to respon<br>answered the questionnaire.<br>Questionnaire Name<br>Pay Progression Meeting<br>Overall Rating<br>Pay Reduction<br>Reason 1<br>Reason 2<br>Reason 3<br>Reason 4<br>Reason 5                                                  | arys.<br>Id to the questionnaire listed below<br>Pay Progression Meeting<br>V | Last Answered tells you<br>Last Answered tells you<br>L<br>Last Answered tells you<br>L<br>Last Answered tells you                                 | when you last<br>ast Answered On | Complet<br>10- Apr -2019   | ⊗ Re                    | nnaire               | Тор  |

14. Click the Apply button upon completion of the three sections to continue.

The date the Questionnaire was last updated is displayed.

An overall rating for the Pay Progression should be entered. This records the outcome of the meeting and is used as part of the pay progression process.

15. Click the dropdown arrow next to the Overall Rating field.

| Pay Progression Meeting |                                  | Return to Top |
|-------------------------|----------------------------------|---------------|
| Overall Rating          | E. B                             |               |
| Pay Reduction           | 1-Yes<br>2-No                    |               |
| Reason 1                | 3-Yes following initial deferral |               |
| Reason 2                | V                                |               |
| Reason 3                | ×                                |               |
| Reason 4                | ~                                |               |
| Reason 5                | ×                                |               |
| Date of Re-instatement  | <b>##</b>                        |               |

The following options are available:

**Yes** - The appraisee progresses on to the next incremental point. There is no change to the existing process and no further action is required.

**No** - The appraisee does not progress on to the next incremental point. No further incremental progression will be possible without intervention. A notification is sent to the AfC Increment Deferral role holder to advise.

If an Overall Rating of No has been selected, the Pay Reduction field can be completed where appropriate.

The Pay Reduction field is for reporting purposes only and will not impact on pay.

However for Grades 8C and above the result of the Pay Progression Meeting can result in a Pay Reduction and this should be recorded here.

If a pay adjustment is required then you will need to contact your HR/Payroll Department to action this.

| Pay Progression Meeting |                                 |              |              | 🛞 Return to Top |
|-------------------------|---------------------------------|--------------|--------------|-----------------|
| Overall Rating          | 2-No                            | <b>v</b> (1) |              |                 |
| Pay Reduction           |                                 |              |              |                 |
| Reason 1                | Reduced by 10%<br>Reduced by 5% |              | V            |                 |
| Reason 2                |                                 |              | V            |                 |
| Reason 3                |                                 |              | $\checkmark$ |                 |
| Reason 4                |                                 |              | $\checkmark$ |                 |
| Reason 5                |                                 |              | ~            |                 |
| Date of Re-instatement  | <u></u>                         |              |              |                 |

In addition a reason that the Pay progression will not be applied is required to be entered.

There are 5 Non Progression Reason fields for which values can be entered.

Reason 1 is mandatory where the Overall Rating is set to 'No', the other 4 reasons can optionally be completed.

| ay Progression Meeting |                                                                                                    | Return to Top |
|------------------------|----------------------------------------------------------------------------------------------------|---------------|
| Overall Rating         | 2-No 🕑 🗊                                                                                                    |               |
| Pay Reduction          | ×                                                                                                    |               |
| Reason 1               |                                                                                                    |               |
| Reason 2               | Action plan for progression not achieved<br>For line managers only - not completed appraisals for all their staff |               |
| Reason 3               | Formal capability process is in place<br>Formal live disciplinary action on record                                |               |
| Reason 4               | Local objectives/behaviours/standards have not been achieved<br>Statutory and/or mandatory training out completed |               |
| Reason 5               |                                                                                                    |               |
| Date of Re-instatement | <b>m</b>                                                                                                    |               |

The default values provided by NHS Employers are displayed and can be selected as appropriate. In addition your local organisation can add additional reasons to this list if required. This list is locally extensible via the lookup NHS\_AFC\_PAY\_NON\_PROG. Further guidance can be found https://www.infopoint.esr.nhs.uk/?q=node/1869

**Yes following initial deferral** - This will trigger a notification to the AfC Increment Deferral role holder advising that manual intervention is necessary to ensure the appraisee is given the appropriate incremental progression.

If an Overall Rating is selected of Yes - Following Initial Deferral the Date of Re-reinstatement is required to be entered.

This is used in conjunction with the existing Pay Progression value of 'Yes following initial deferral' and populated with the date from which the employee should not be paid following an initial pay progression meeting in which the outcome was 'No'.

m Date of Re-instatement

There is validation on this field to make sure that a value is entered for this date where the Overall Rating value selected is 'Yes following initial deferral'.

16. Click the Save and Proceed button to continue.

| Confirmation                                    |                                                 |            |                  |                    |        |     |
|-------------------------------------------------|-------------------------------------------------|------------|------------------|--------------------|--------|-----|
| Your changes have been saved. You are not       | w required to complete the appraisal.           |            |                  |                    |        |     |
| live Final Ratings: Revie                       | w                                               |            | Cancel Priz      | ntable Page Bac    | k Subg | git |
| make changes to the appraisal, click Back. To c | omplete the appraisal, click Submit.            |            |                  |                    |        | _   |
| Employee Name                                   | Johnson, Mr. Andrew                             |            | Organisation     | 503 Ward 10        |        |     |
| Employee Number                                 | 20000271                                        | Organizati | on Email Address |                    |        |     |
| Supervisor                                      | Nursing and Midwifery<br>Registered]Staff Nurse |            | Supervisor       | Leese, Mrs. Vivia  | n      |     |
| y Progression Meeting                           |                                                 |            |                  |                    |        |     |
|                                                 | Overall Rating 1-Yes                            |            |                  |                    |        |     |
|                                                 | Pay Reduction                                   |            |                  |                    |        |     |
|                                                 | Reason 1                                        |            |                  |                    |        |     |
|                                                 | Reason 2                                        |            |                  |                    |        |     |
|                                                 | Reason 3                                        |            |                  |                    |        |     |
|                                                 | Reason 5                                        |            |                  |                    |        |     |
| Date                                            | of Re-instatement                               |            |                  |                    |        |     |
| etails to be Shared with Appraisee              |                                                 |            |                  |                    |        |     |
|                                                 | Additional Details                              |            |                  | Overall Rating     |        |     |
|                                                 | Participant Names                               |            |                  | Overall Comments   |        |     |
|                                                 | Participant Ratings                             |            | 0                | Participant Commen | ts.    |     |
| opraisee Feedback                               |                                                 |            |                  |                    |        |     |

The information entered for the Pay Progression Meeting Appraisal is displayed for review.

17. Click the **Submit** button to complete the Appraisal.

| My Team Career Ind                         | ormation                | Home            | Navigator      | +<br>Fevorites - | Settings | Logged In As 503VLEESE   | C<br>Help            | Logest | Portal |
|--------------------------------------------|-------------------------|-----------------|----------------|------------------|----------|--------------------------|----------------------|--------|--------|
| Give Final Ratings: R                      | eview                   |                 |                |                  |          | Cancel Printable Page    | Back                 | Subm   | a.     |
| To make changes to the appraisal, click Ba | ck. To complete the app | raisal, click S | iubmit.        |                  |          |                          |                      |        |        |
| Employee                                   | Name Johnson, Mr        | Andrew          |                |                  |          | Organisation 503 Ward 10 |                      |        |        |
| Employee N                                 | umber 20000271          |                 |                |                  |          | Job Nursing and M        | idwitery<br>of North | 2      |        |
| Supe                                       | rvisor Leese, Mrs. V    | Vivian          |                |                  |          | indiana entres           | er ress pe           |        |        |
| Pay Progression Meeting                    |                         |                 |                |                  |          |                          |                      |        |        |
|                                            | Overall Rat             | ing 1-Yes       |                |                  |          |                          |                      |        |        |
|                                            | Pay Reduct              | ion             |                |                  |          |                          |                      |        |        |
|                                            | Reaso                   | n1              |                |                  |          |                          |                      |        |        |
|                                            | Reaso                   | n2              |                |                  |          |                          |                      |        |        |
|                                            | Constants.              |                 |                |                  |          |                          |                      |        |        |
|                                            | Warning                 | Anna Materian   | -              |                  |          |                          |                      |        |        |
|                                            | ou make chosen to comp  | secue cries ap  | pranar.        |                  |          |                          |                      |        |        |
| Y                                          | su cannot update a comp | pleted appra    | isal. Do you w | ant to continue  | 3        |                          |                      |        |        |
| Details to be Shared with Apprais          |                         |                 |                |                  |          | No Yes                   |                      |        |        |
|                                            | 1 - Anntonati           | Sector and      |                |                  |          | and and a string         | 3                    |        |        |
|                                            | Participant             | Names           |                |                  |          | Overall Comm             | writs                |        |        |
|                                            | Participant             | Ratings         |                |                  |          | Participant Co           | mmenta               |        |        |
| Anoraisee Feedback                         |                         |                 |                |                  |          |                          |                      |        |        |
|                                            |                         |                 |                |                  |          |                          |                      |        |        |
| Provide Feedback on Overall                | Rating                  |                 |                |                  |          |                          |                      |        |        |
|                                            |                         |                 |                |                  |          |                          |                      |        |        |
|                                            |                         |                 |                |                  |          |                          |                      |        |        |
|                                            |                         |                 |                |                  |          |                          |                      |        |        |
|                                            |                         |                 |                |                  |          |                          |                      |        |        |
|                                            |                         |                 |                |                  |          |                          |                      |        |        |
|                                            |                         |                 |                |                  |          |                          |                      |        |        |

18. A warning message is displayed advising a completed appraisal cannot be updated. Click the **Submit** button to complete the Appraisal.

|                       |                                                                                                    |                                                                                                    |                                                                                                    |                                                                       |                                                                                |                                          |                                                       |                                             |                                                                   | Logged In                                                         | As 503         | VLEE  |
|-----------------------|----------------------------------------------------------------------------------------------------|----------------------------------------------------------------------------------------------------|----------------------------------------------------------------------------------------------------|-----------------------------------------------------------------------|--------------------------------------------------------------------------------|------------------------------------------|-------------------------------------------------------|---------------------------------------------|-------------------------------------------------------------------|-------------------------------------------------------------------|----------------|-------|
|                       |                                                                                                    |                                                                                                    |                                                                                                    |                                                                       |                                                                                |                                          |                                                       | 1                                           |                                                                   |                                                                   |                |       |
|                       |                                                                                                    |                                                                                                    |                                                                                                    |                                                                       | L                                                                              |                                          | e                                                     | ¥                                           |                                                                   |                                                                   |                |       |
|                       |                                                                                                    |                                                                                                    |                                                                                                    | In Progress                                                           | Comple                                                                         | rted                                     | Perfor                                                | mance                                       |                                                                   |                                                                   |                |       |
| Mair                  | Annraiser                                                                                          | Revie                                                                                                    | wer and Partici                                                                                                    | 1000                                                                  |                                                                                |                                          |                                                       |                                             |                                                                   |                                                                   |                |       |
|                       | and definition of the                                                                              |                                                                                                    |                                                                                                    |                                                                       |                                                                                |                                          |                                                       |                                             |                                                                   |                                                                   |                |       |
| An                    | nraisal                                                                                            | sand                                                                                                    | Reviews                                                                                                    | As Main A                                                             | opraise                                                                        | -                                        |                                                       | Vine A                                      | noraisals and Re                                                  | wiews in People                                                   | Hierarc        | hv    |
| ואר                   | praisai                                                                                            | 5 anu                                                                                                    | ICVICV03                                                                                                    | -s main A                                                             | praise                                                                         |                                          |                                                       | * HUW /                                     | the second main we                                                | ments in reupie                                                   | ri berarç      | any   |
|                       |                                                                                                    |                                                                                                    |                                                                                                    |                                                                       |                                                                                |                                          |                                                       |                                             |                                                                   |                                                                   |                |       |
| And the second second | and the strength of the                                                                            | on and a second second s | and the second second second second                                                                                                    | Contraction and the second second second                              | Parts renormany                                                                | an an an an an an an an an an an an an a | CONSTRUCTION OF                                       | The second second                           | en companya contra com                                            | and the second states                                             |                |       |
| 10.20                 | tabs list in pr                                                                                    | ogress and                                                                                                    | completed Apprai                                                                                                    | sals and Reviews for                                                  | which you are t                                                                | he Main Ap                               | praiser. To see                                       | e Appraisa                                  | Is and Reviews f                                                  | or people in you                                                  | r people       | -     |
| eran                  | tabs list in pr                                                                                    | ogress and<br>h you may                                                                                                    | completed Apprain<br>not be the Main Ap                                                                                                    | sals and Reviews for i<br>oraiser) click View A                       | which you are to<br>poraisals and F                                            | the Main Ap<br>leviews in P              | opraiser. To se<br>Neople Hierarc                     | e Appraisa                                  | Is and Reviews f                                                  | or people in you                                                  | r people       | -     |
| eran                  | tabs list in pr<br>chy (for which                                                                  | ogress and<br>h you may                                                                                                    | completed Apprai<br>not be the Main Ap                                                                                                    | sals and Reviews for<br>praiser), click View A                        | which you are t<br>ppraisals and F                                             | the Main Ap<br>leviews in P              | opraiser. To se<br>Yeople Hierarc                     | e Appraisa<br>hy.                           | ls and Reviews f                                                  | or people in you                                                  | r people       |       |
| ieran                 | tabs list in pr<br>chy (for which                                                                  | ogress and<br>h you may                                                                                                    | completed Apprai<br>not be the Main Ap                                                                                                    | sals and Reviews for<br>praiser), click View A                        | which you are t<br>ppraisals and F                                             | he Main Ap<br>leviews in P               | opraiser. To se<br>Veople Hierarc                     | e Appraisa<br>hy.                           | ls and Reviews f                                                  | or people in you                                                  | r people       | -     |
| ppra                  | tabs list in pr<br>chy (for which<br>aisals and R                                                  | ogress and<br>h you may<br>eviews In                                                                                                    | completed Apprai<br>not be the Main Ap<br>Progress                                                                                                    | sals and Reviews for<br>praiser), click View A                        | which you are t<br>ppraisals and F                                             | he Main Ap<br>leviews in P               | opraiser. To se<br>People Hierarc                     | e Appraisa<br>hy.                           | ls and Reviews f                                                  | or people in you                                                  | r people       |       |
| ieran<br>Ippra        | tabs list in pr<br>chy (for which<br>aisals and R                                                  | ogress and<br>h you may<br>eviews In                                                                                                    | completed Apprain<br>not be the Main Ap<br>Progress                                                                                                    | sals and Reviews for<br>praiser), click View A                        | which you are t<br>ppraisals and F                                             | he Main Ap<br>leviews in P               | praiser. To se<br>eople Hierarc                       | e Appraisa<br>hy                            | ls and Reviews f                                                  | or people in you                                                  | r people       |       |
| ieran<br>Ippra        | tabs list in pr<br>chy (for which<br>aisals and R                                                  | ogress and<br>h you may<br>eviews In                                                                                                    | completed Apprainot be the Main Ap<br>Progress                                                                                                    | sals and Reviews for<br>praiser), click View A                        | which you are t<br>ppraisals and F                                             | the Main Ap<br>leviews in P              | ppraiser. To se<br>Yeople Hierarc                     | e Appraisa<br>hy.                           | Is and Reviews f                                                  | or people in you<br>d Appraisal 🔽                                 | r people<br>Go |       |
| ieran<br>Ippra        | tabs list in pr<br>chy (for which<br>aisals and R                                                  | ogress and<br>h you may<br>eviews In                                                                                                    | completed Apprain<br>not be the Main Ap<br>Progress                                                                                                    | sals and Reviews for<br>praiser), click View A                        | which you are t<br>ppraisals and P                                             | the Main Ap<br>leviews in P              | opraiser. To sei<br>Veople Hierarc                    | e Appraisa<br>hy.<br>C                      | Is and Reviews f                                                  | or people in you<br>d Appraisal 💌                                 | r people       |       |
| ieran<br>Appra        | tabs list in pr<br>chy (for which<br>aisals and R<br>21 2 5 4                                      | ogress and<br>h you may<br>eviews In                                                                                                    | completed Apprain<br>not be the Main Ap<br>Progress                                                                                                    | sals and Reviews for<br>praiser), click View A                        | which you are t<br>ppraisals and P                                             | the Main Ap<br>leviews in P              | opraiser. To sei<br>Veople Hierarc                    | e Appraisa<br>hy.<br>C                      | ls and Reviews f                                                  | or people in you<br>d Appraisal 💌                                 | r people       |       |
| ieran<br>ppra         | tabs list in pr<br>chy (for which<br>aisals and R<br>21 2 3 6                                      | ogress and<br>h you may<br>eviews In<br>> • III •                                                                                                    | completed Apprai<br>not be the Main Ap<br>Progress                                                                                                    | sals and Reviews for<br>praiser), click View A                        | which you are t<br>ppraisals and F                                             | the Main Ap                              | opraiser. To se<br>Yeople Hierarc                     | e Appraisa<br>hy.<br>C                      | ls and Reviews f                                                  | or people in you<br>d Appraisal 💌                                 | r people       |       |
| ieran<br>ppra         | tabs list in pr<br>chy (for which<br>aisals and R<br>X 2 3 4                                       | ogress and<br>h you may<br>eviews In<br>2 • 10 •<br>Approxim                                                                                                    | completed Appraison Approximation Approximation Approximat | sals and Reviews for<br>praiser), click View A<br>Appraisal Status: A | which you are to go and F praisals and F                                       | be Main Ap<br>leviews in P<br>Plan Part  | praiser. To se<br>leople Hierarc                      | e Appraisa<br>hy.<br>C                      | Is and Reviews f<br>reate Standar                                 | or people in you<br>d Appraisal 💌<br>Period End Da                | Co<br>to + D   | ownik |
| ieran<br>Appra        | tabs list in pr<br>chy (for which<br>aisals and R<br>C C C C C                                     | ogress and<br>h you may<br>eviews In<br>2 • 10 •<br>Appraisee                                                                                                    | completed Appraint Approximation Approximation Approximation Approximation Appraisal Date                                                                                                    | sals and Reviews for<br>praiser), click View A<br>Appraisal Status A  | which you are t<br>ppraisals and P<br>Appraisal<br>Purpose                     | he Main Ap<br>Reviews in P<br>Plan Parti | praiser. To se<br>leople Hierarc                      | e Appraisa<br>hy.<br>C<br>IS A Peri         | Is and Reviews f                                                  | or people in you<br>d Appraisal 💌<br>Period End Da                | Co<br>to + D   | ownik |
| oppra                 | tabs list in pr<br>chy (for which<br>aisals and R<br>C C C C<br>Initiator C<br>Laese Mrx           | ogress and<br>h you may<br>eviews In<br>> • III •<br>Approximation<br>Jackson                                                                                                    | completed Apprais<br>not be the Main Ap<br>Progress                                                                                                    | sals and Reviews for<br>praiser), click View A<br>Appraisal Status    | which you are i<br>ppraisals and P<br>Appraisal<br>Purpose<br>AFC              | he Main Ap<br>Reviews in P               | praiser. To se<br>leople Hierarc                      | e Appraisa<br>hy.<br>C                      | Is and Reviews f<br>reate Standar                                 | or people in you<br>d Appraisal 💌<br>Period End Da                | co<br>te - D   | owni  |
|                       | tabs list in pr<br>chy (for which<br>aisals and R                                                  | ogress and<br>h you may<br>eviews In<br>> • • • • •<br>Appraison<br>Jackson,<br>Mr. Sam                                                                                                    | completed Apprais<br>not be the Main Ap<br>Progress<br>Appraisal Date +<br>22-Nov-2017                                                                                                    | Appraisal Statue                                                      | Appraisals and F<br>Purpose<br>AfC<br>Development                              | Plan Parti                               | ppraiser. To se<br>Yeople Hierarc<br>Incipation Statu | e Appraisa<br>hy.<br>C<br>IS A Peri<br>01-1 | Is and Reviews f<br>reate Standar<br>od Start Data ~              | or people in you<br>d Appraisal V<br>Period End Da<br>31-Oct-2017 | co<br>to + D   | 5     |
|                       | tabs list in pr<br>chy (for which<br>aisals and R<br>C C C C<br>Initiator<br>Laese, Mrs.<br>Vivian | ogress and<br>h you may<br>eviews In<br>+ • • • • •<br>Appraisee<br>Jackson,<br>Mr. Sam                                                                                                    | completed Apprai<br>not be the Main Ap<br>Progress<br>Appraisal Date A<br>22-Nov-2017                                                                                                    | Appraisal Status A<br>Ongoing with Main<br>Appraisal                  | Appraisals and P<br>provisals and P<br>Purpose<br>AfC<br>Development<br>Review | Plan Parti                               | opraiser. To se<br>Yeople Hierarc                     | e Appraisa<br>hy.<br>C<br>us A Peri<br>01-1 | Is and Reviews f<br>reate Standard<br>od Start Date A<br>Nov-2016 | or people in you<br>d Appraisal 🔽<br>Period End Da<br>31-Oct-2017 | co<br>to + D   |       |

19. As the appraisal is completed, click the **Completed** icon to view.

|                                                                                                    |                                                                                                    |                                                                                                    |                                                                                   |                                                               |                         | Fevorites              |                                 |                       | Help                    | Lognus                   | Po      |
|----------------------------------------------------------------------------------------------------|----------------------------------------------------------------------------------------------------|----------------------------------------------------------------------------------------------------|-----------------------------------------------------------------------------------|---------------------------------------------------------------|-------------------------|------------------------|---------------------------------|-----------------------|-------------------------|--------------------------|---------|
|                                                                                                    |                                                                                                    |                                                                                                    |                                                                                   |                                                               |                         |                        |                                 | Log                   | ged In As               |                          |         |
|                                                                                                    |                                                                                                    |                                                                                                    |                                                                                   |                                                               | 100                     |                        |                                 |                       |                         |                          |         |
|                                                                                                    |                                                                                                    |                                                                                                    |                                                                                   |                                                               |                         |                        |                                 |                       |                         |                          |         |
|                                                                                                    |                                                                                                    | In Progress                                                                                                    | Complete                                                                          | a                                                             | Performa                | nce                    |                                 |                       |                         |                          |         |
| Main Appraiser 1                                                                                                    | Reviewer and Par                                                                                                    | ticipant                                                                                                    | -                                                                                 |                                                               |                         |                        |                                 |                       |                         |                          |         |
|                                                                                                    |                                                                                                    |                                                                                                    |                                                                                   |                                                               |                         |                        |                                 |                       |                         |                          |         |
| Confirmation                                                                                                    |                                                                                                    |                                                                                                    |                                                                                   |                                                               |                         |                        |                                 |                       |                         |                          |         |
| The appraisal is com                                                                                                    | plete                                                                                                    |                                                                                                    |                                                                                   |                                                               |                         |                        |                                 |                       |                         |                          |         |
|                                                                                                    |                                                                                                    |                                                                                                    |                                                                                   |                                                               |                         |                        |                                 |                       |                         |                          |         |
| an anti-alla an                                                                                                    | d Day invest                                                                                                    |                                                                                                    | 242 au                                                                            |                                                               |                         | and the second second  |                                 |                       |                         |                          |         |
| ppraisals an                                                                                                    | d Reviews                                                                                                    | As Main App                                                                                                    | raiser                                                                            |                                                               |                         | View App               | raisals and I                   | Reviews               | in Peopl                | e Hierard                | hy      |
| ppraisals an                                                                                                    | d Reviews                                                                                                    | As Main App                                                                                                    | raiser<br>h you are the Main A                                                    | ppraiser. To se                                               | e Appraisals            | View App<br>and Review | raisals and I<br>s for people I | Reviews<br>In your pl | in People<br>scole his  | e Hierard                | hy      |
| ppraisals an<br>ese tabs list in progress a<br>ich you may not be the M                                                                                                    | d Reviews<br>and completed Appr<br>Asin Appraiser), clic                                                                                                    | As Main App<br>aisals and Reviews for which<br>k View Appraisals and Revie                                                                                                    | raiser<br>h you are the Main A<br>rws in People Hierar                            | ppraiser. To se<br>chy,                                       | e Appraisals            | View App<br>and Review | raisals and I<br>s for people i | Reviews<br>In your pl | in People<br>ecole hie  | e Hierard<br>rarchy (for | hy      |
| ppraisals an<br>use tablist in progress a<br>ich you may not be the N                                                                                                    | d Reviews                                                                                                    | As Main Appl<br>aisals and Reviews for which<br>View Appraisals and Revie                                                                                                    | raiser<br>h you are the Main A<br>rws in People Hierar                            | ppraiser. To se<br>chy,                                       | e Appraisals            | View App<br>and Review | raisals and I<br>s for people i | Reviews<br>In your pl | in People<br>scole his  | e Hierard<br>rarchy (for | hy      |
| ppraisals an<br>ese tabs list in progress a<br>ich you may not be the N<br>Current Workers                                                                                                    | d Reviews<br>and completed Appr<br>Aain Appraiser), clic<br>ferminated Worker                                                                                                    | As Main App<br>aisals and Reviews for which<br>k View Appraisals and Revie                                                                                                    | raiser<br>h you are the Main A<br>nws in People Hierar                            | ppraiser. To se<br>chy,                                       | e Appraisals            | View App<br>and Review | raisals and I<br>s for people i | Reviews<br>In your pl | in People<br>sople hie  | e Hierard<br>rarchy (for | hy      |
| ppraisals an<br>ese tabs list in progress a<br>ich you may not be the h<br>Current Workers 7<br>Completed Appraisal                                                                                    | d Reviews<br>and completed Appr<br>Asin Appraiser), clic<br>ferminated Workers<br>s and Reviews                                                                                                    | As Main App<br>aitals and Reviews for which<br>View Appraisals and Revie                                                                                                    | raiser<br>h you are the Main A<br>rws in People Hierar                            | ppraiser. To se<br>chy                                        | e Appraisals            | View App<br>and Review | raisals and I<br>s for people i | Reviews<br>In your pl | in People<br>scole hie  | e Hierard<br>rarchy (for | hy      |
| ppraisals an<br>see tabe list in progress i<br>ich you may not be the N<br>Current Workers 7<br>Completed Appraisal<br>Filter the list of complete                                                     | d Reviews<br>and completed Appr<br>Aain Appraker), clic<br>ferminated Workers<br>s and Reviews<br>ed appraisals using a                                                                                                    | As Main App<br>aisals and Reviews for which<br>View Appraisals and Revie                                                                                                    | raiser<br>h you are the Main A<br>www. in People Hierar<br>we. Appraisal Date, ar | ppraiser. To se<br>chy,<br>nd Appraisal Pu                    | e Appraisals<br>irpose. | View App<br>and Review | raisals and I                   | Reviews<br>In your pi | in People               | e Hierard<br>rarchy (for | hy :    |
| ppraisals an<br>use tabs list in progress i<br>ich you may not be the M<br>Current Workers 7<br>Completed Appraisal<br>Filter the list of complete<br>Apprais                                          | d Reviews<br>and completed Appr<br>dain Appraiser), clic<br>ferminated Workers<br>s and Reviews<br>ed appraisals using a<br>see                                                                                                    | As Main App<br>airals and Reviews for which<br>k View Appraisals and Revie<br>my combination of Appraise                                                                                                    | raiser<br>h you are the Main A<br>wws. in People Hierar<br>e, Appraisal Date, ar  | ppraiser. To se<br>chy,<br>nd Appraisal Pu                    | e Appraisals<br>irpose. | View App<br>and Review | raisals and I                   | n your pi             | in People<br>sople hie  | e Hierard<br>rarchy (for | hy<br>C |
| ppraisals an<br>ese tabs list in progress i<br>ich you may not be the h<br>Current Workers 7<br>Completed Appraisal<br>Filter the list of complete<br>Apprais                                          | d Reviews<br>and completed Appr<br>Asin Appraiser), clic<br>Germinated Workers<br>is and Reviews<br>ed appraisals using a<br>depraisals using a<br>depraisal sustant a                                                                                                    | As Main Appr<br>airais and Reviews for which<br>to View Apprairais and Revie<br>my combination of Appraise                                                                                                    | raiser<br>h you are the Main A<br>nws in People Hierar<br>e, Appraisal Date, ar   | ppraiser. To se<br>chy,<br>nd Appraisal Pu                    | e Appraisals<br>irpose. | View App<br>and Review | raisals and i                   | n your pi             | in People<br>scole hie  | e Hierard                | hy-     |
| ppraisals an<br>ese tabs list in progress i<br>ich you may not be the M<br>Current Workers 7<br>Completed Appraisal<br>Fitter the list of complete<br>Appraisal Du<br>Appraisal Du                     | d Reviews<br>and completed Appr<br>Asin Appraise(), clic<br>ferminated Workers<br>is and Reviews<br>ed appraisals using a<br>lose<br>factores. This first<br>the                                                                                                    | As Main Appr<br>airals and Reviews for which<br>to View Appraisals and Revie<br>my combination of Appraise                                                                                                    | raiser<br>h you are the Main A<br>nws in People Hierar<br>e, Appraisal Date, ar   | ppraiser. To se<br>chy,<br>nd Appraisal Pu                    | e Appraisals<br>irpose. | View App<br>and Review | raisals and i                   | Reviews<br>In your pr | in People<br>scole hie  | e Hierard                | hy      |
| ppraisals an<br>ese tabs list in progress a<br>ich you may not be the M<br>Current Workers 1<br>Completed Appraisal<br>Fitter the list of complete<br>Appraisal Da<br>Appraisal Da                     | d Reviews<br>and completed Appr<br>Asin Appraise(), clic<br>ferminated Workers<br>is and Reviews<br>ed appraisals using a<br>late<br>factores. This met<br>ase                                                                                                    | As Main Appr<br>airals and Reviews for which<br>to View Appraisals and Revie<br>my combination of Appraise<br>Combination of Appraise<br>Combination of Appraise                                                                                                    | raiser<br>h you are the Main A<br>nws in People Hierar<br>e, Appraisal Date, ar   | ppraiser. To se<br>chy,<br>nd Appraisal Pu                    | e Appraisals            | View App<br>and Review | raisals and I                   | Reviews               | in People<br>ecole hie  | e Hierard                | hy      |
| ppraisals an<br>ese tabs list in progress a<br>ich you may not be the M<br>Current Workers 1<br>Completed Appraisal<br>Fitter the list of complete<br>Appraisal Da<br>Appraisal Da                     | d Reviews<br>and completed Appr<br>Atain Appraiser), clic<br>ferminated Workers<br>is and Reviews<br>ed appraisals using a<br>case<br>factorer. The me                                                                                                    | As Main App<br>airals and Reviews for which<br>to View Appraisals and Revie<br>my combination of Appraise<br>Comment<br>Comment<br>Comme | raiser<br>h you are the Main A<br>nws in People Hierar<br>e. Appraisal Date, ar   | ppraiser. To se<br>chy,<br>nd Appraisal Pu                    | e Appraisais            | View App<br>and Review | raisals and I                   | n your pi             | in People               | e Hierard                | hy      |
| ppraisals an<br>ese table list in progress i<br>ich you may not be the h<br>Current Workers 1<br>Completed Appraisal<br>Fitter the list of complete<br>Appraisal Du<br>Appraisal Du<br>Appraisal Purpo | d Reviews<br>and completed Appr<br>data Appraise(), clic<br>ferminated Workers<br>and Reviews<br>ed appraisals using a<br>core<br>factories. The first<br>factories of the first<br>factories of the first<br>factori | As Main App<br>airais and Reviews for which<br>to View Appraisals and Revie<br>my combination of Appraise<br>are<br>Compared to the second second seco                                                                                                    | raiser<br>h you are the Main A<br>nws in People Hierar<br>e. Appraisal Date, ar   | ppraiser. To se<br>chy,<br>id Appraisal Pu                    | e Appraisais            | View App<br>and Review | raisals and I                   | n your p              | in People<br>scole hier | e Hierard                | hy      |
| ppraisals an<br>ese table list in progress i<br>ich you may not be the h<br>Current Workers 1<br>Completed Appraisal<br>Fitter the list of complete<br>Appraisal Du<br>Appraisal Du<br>Appraisal Purpo | d Reviews<br>and completed Appr<br>data Appraise(), clic<br>ferminated Workers<br>and Reviews<br>ed appraisals using a<br>see<br>Cectime The Intel<br>Cool C                                                                                                    | As Main App<br>airais and Reviews for which<br>to View Appraisals and Revie<br>my combination of Appraise<br>are<br>Compared of the Appraise<br>Compared of the Appraise<br>Notes                                                                                                    | Plan - Perk                                                                       | ppraiser. To se<br>chy,<br>ed Appraisal Pu<br>ed Start Date ~ | e Appraisais<br>rpose.  | View App<br>and Review | Painals and I                   | Print                 | in People<br>topie hier | e Hierard<br>rarchy (for | hy :    |

A confirmation message is displayed.

Pay Progression Notifications

Notifications will be issued to advise employees and their managers of approaching increment dates where the assignments fall under the new rules.

### **Notification for Managers**

A process will run once per month to provide the manager notification.

This will report employee assignments who:

- Apply under the new rules
- Have their increment date within the next 90 days
- The proposed increment would be Pay Affecting

Each manager with at least 1 employee assignment identified above will receive a notification listing all of the affected assignments reporting to them.

This notification will also be emailed to the managers, where an appropriate email address is held for the manager.

|                                                                             | G<br>Hanni I | ×        | ()<br>Settings | Log | god In As |             | ?<br>Help  | Lugent   | (H)<br>Pastal |
|-----------------------------------------------------------------------------|--------------|----------|----------------|-----|-----------|-------------|------------|----------|---------------|
| Worklist                                                                    |              |          |                |     |           |             |            |          |               |
| View Open Notifications 🔽 Go                                                |              |          |                |     |           |             |            |          |               |
| Select Notifications: Open Ressign Cose   🂢 🌫 🖻 🤤 🕶 🔟                       |              |          |                |     |           |             |            |          |               |
| Subject a                                                                   | Sent         | 4        | Due - I-n Leve | 10  | Hrom (a)  | Lype a      |            |          |               |
| Notification of employees with a pay step progression point - Pay Affecting | 27-N         | Aar-2019 |                |     |           | XXPay Frome | salon Noti | fication |               |

The manager notification will contain the following details:

#### Title

Notification of employees with a pay step progression point - Pay Affecting

### Body

The following employees have a Pay Step progression point within the next 90 days. Please ensure all appropriate activity in relation to the local policies and procedures on pay progression have been completed.

A table will also be displayed detailing all affected employee assignments for the manager. This will be sorted alphabetically by Employee Name.

- Name (last name, first name, title)
- Assignment Number
- Email Address
- Position Name (position segment 2)
- Increment Date

- Progression Point (monetary value of point they would move to)
- Meeting Date (appraisal date on EIT)
- Meeting Outcome (pay progression on EIT)
- Next Meeting Date (next appraisal date on EIT)

Only Appraisal and Development review EIT rows of Review Type 'Pay Progression Meeting' and with an appraisal date in the previous year from the assignment increment date will be considered.

If multiple rows exist, then the one with the latest value of appraisal date will be used for the assignment.

If no matching EIT rows exists (in the previous year from the increment date) then these values will be blank in the notification.

| INHS Works                                                          | **                                                      |                                                 | Q<br>Search                               |                      | Favorites -              | Settings    | Logged                         | In As                       | ?<br>Help      | Logout                 | Postal  |
|---------------------------------------------------------------------|---------------------------------------------------------|-------------------------------------------------|-------------------------------------------|----------------------|--------------------------|-------------|--------------------------------|-----------------------------|----------------|------------------------|---------|
| Worklist >                                                          |                                                         |                                                 |                                           |                      |                          |             |                                |                             |                |                        |         |
| Information     This notification does not                          | ot require a response.                                  |                                                 |                                           |                      |                          |             |                                |                             |                |                        |         |
| Notification of                                                     | employees v                                             | with a pay                                      | step prog                                 | ressio               | n point                  | - Pay       | Affectin                       | g                           |                |                        |         |
|                                                                     |                                                         |                                                 |                                           |                      |                          |             | OK Rease                       | ign More Ir                 | formati        | ion Reque              | 6E      |
| To MGR,                                                             |                                                         |                                                 |                                           |                      |                          |             |                                |                             |                |                        |         |
| Sent 29-Mar-2019 14:44:3                                            | 14                                                      |                                                 |                                           |                      |                          |             |                                |                             |                |                        |         |
| ID 554468309                                                        |                                                         |                                                 |                                           |                      |                          |             |                                |                             |                |                        |         |
| The following employees have<br>appropriate activity in relation to | a Pay Step progression p<br>o the local policies and pr | ount within the next 90<br>ocedures on pay prog | ) days. Please ensu<br>resision have been | re all<br>completed. |                          |             |                                |                             |                |                        |         |
| Name                                                                | Assignment Number                                       | Email Address                                   | Position Name                             | 1 Increme            | nt Date Progre           | salon Point | Meeting Date                   | Meeting Outcom              | ur N           | ext Montin             | g Clube |
| Employee01, Mr Train<br>Employee02, Mr Train                        | 20000000<br>20000001                                    | esr test01@nhs.net<br>esr test02@nhs.net        | Staff Nurse Band 5<br>Staff Nurse Band 5  | 25-APR-<br>28-APR-   | 2019 28148<br>2019 25226 | 00          | 01-APR-2019 N<br>01-APR-2019 Y | o<br>es following initial d | 0<br>eferral 0 | 1-AUG-201<br>1-AUG-201 | 9       |

This notification will also be emailed to the managers, where an appropriate email address is held for them.

### **Notification for Employees**

A notification will be sent to the employee 122 days (approx. 4 months) before their increment date and 31 days (approx. 1 month) before their Increment date.

This will identify employee assignments who:

- Apply under the new rules
- Have their increment date at (run date + 31 days) or (run date + 122 days)
- The proposed increment for the assignment would be Pay Affecting

If for any reason the process does not run one night, the next run will pick up any missed assignments since the last successful run.

The employee notification will contain the following details:

Title

Notification of an upcoming pay step progression point – Pay Affecting

Body

This notification is to remind you of an upcoming pay step progression point. Please ensure all appropriate activity in relation to the local policies and procedures on pay progression have been completed.

### Pay Step Date DD-Mon-YYYY (assignment increment date)

A table will also be displayed detailing the following EITs rows for the Appraisal and Development Summary EIT where the Appraisal Date on the EIT is within the previous year, ending on the Assignment Increment Date:

- Review Type
- Period Start
- Period End Date
- Appraisal Date
- Next Appraisal Date
- Reviewer
- Pay Progression
- Pay Reduction (8c and above)
- Non Progression Reason 1
- Non Progression Reason 2
- Non Progression Reason 3
- Non Progression Reason 4
- Non Progression Reason 5
- Date of Re-Instatement

This notification will also be emailed to employees, where an appropriate email address is held for them.

| ≡ NHS                                                               | Work                              | flow                     |                                |                                      |                                  |                               |                                 | 10                          |      | *<br>favoritm           | 0          | 4                | Logged In As             | 1              | 2     | Cogoat    | Partal           |
|---------------------------------------------------------------------|-----------------------------------|--------------------------|--------------------------------|--------------------------------------|----------------------------------|-------------------------------|---------------------------------|-----------------------------|------|-------------------------|------------|------------------|--------------------------|----------------|-------|-----------|------------------|
| Workfut >                                                           |                                   |                          |                                |                                      |                                  |                               |                                 |                             |      |                         |            |                  |                          |                |       |           |                  |
| Informat<br>The notif                                               | don<br>cation doe                 | sootreg                  | áre à respon                   | 16.                                  |                                  |                               |                                 |                             |      |                         |            |                  |                          |                |       |           |                  |
| Notificat                                                           | tion o                            | fan                      | upcom                          | ing pay s                            | step pro                         | gressio                       | n point -                       | Pay Affec                   | ting | g                       |            |                  |                          |                |       |           |                  |
|                                                                     |                                   |                          | -1                             |                                      |                                  |                               |                                 |                             |      |                         |            | ОК               | Reassign                 | More Inf       | ormid | tion Requ | est              |
| To Manag<br>Sent 29-Ma<br>ID 55446                                  | ger01<br>-201914<br>7307          | 12:48                    |                                |                                      |                                  |                               |                                 |                             |      |                         |            |                  |                          |                |       |           |                  |
| This notification<br>appropriate act<br>completed.                  | t as to remine<br>with in netable | d you of a<br>ion to the | n upcoming p<br>local policies | ay step progress<br>and procedures o | on pont. Pleas<br>n pay progress | e onsure all<br>Ion have Seen |                                 |                             |      |                         |            |                  |                          |                |       |           |                  |
| Pay Sieg Date                                                       | 29-33-22                          | 19                       |                                |                                      |                                  |                               |                                 |                             |      |                         |            |                  |                          |                |       |           |                  |
| Access Type                                                         | Percet                            | Period                   | Appraisal<br>Date              | Most<br>Appraisal<br>Optir           | ( Beitenn                        | Programmer                    | Pay Reduction<br>(bc and above) | Ros Progression<br>Reason 1 | -    | Progression<br>Region 2 | Man Person | pressure<br>cm 3 | Non Propress<br>Sauson 4 | in from Progra | 1.5   | Dat       | a of<br>platment |
| Pay Progression<br>Meeting                                          | 01-AP9-<br>2019                   | 31-MAR-<br>2020          | 01-APR-<br>2019                | 01-AUO-2019                          |                                  | Yes                           |                                 |                             |      |                         |            |                  |                          |                |       |           |                  |
| Return to Worki<br>Display neo<br>notification after<br>my response | at.<br>L                          |                          |                                |                                      |                                  |                               |                                 |                             |      |                         |            |                  |                          |                |       |           |                  |